# Лабораторная работа. Математический пакет SMath Studio. Основные приемы работы. Арифметические и символьные вычисления.

# Построение графиков

# 1. Цель работы

Ознакомиться с интерфейсом SMath Studio и научиться выполнять простейшие вычисления в системе, научиться производить вычисления в символьном виде в системе SMath Studio. Научиться строить и форматировать различные типы графиков в системе SMath Studio.

# 2. Справочная информация

## Интерфейс системы SMath Studio

Интерфейс SMath Studio схож с другими приложениями Windows: заголовок, строка

меню, панели инструментов, рабочая область, строки состояния.

Основными рабочими панелями пакета являются следующие:

- Арифметика для вставки цифр и основных математических операторов;
- График для вставки графиков;
- Матрицы для вставки матриц и матричных операторов;
- Функции для вставки операторов дифференцирования, интегрирования, пределов, сумм и произведений;
  - Булева для вставки логических операторов;
  - Программирование для программирования средствами Mathcad;
  - Символы для вставки греческих символов.

#### Работа с текстовым блоком

Для создания текстового блока (рис. 1) необходимо поставить курсор в любое место рабочей области и написать текст.

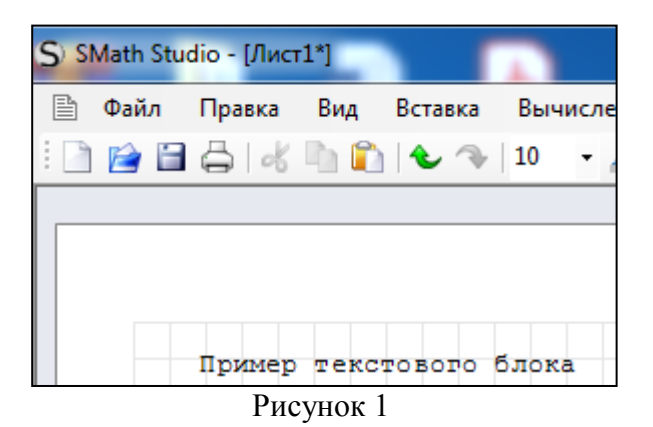

© Асташова Т.А. МТФ НГТУ

#### Вычисление выражений, содержащих переменные

Для вычисления выражений, содержащих переменные, необходимо присвоить переменным нужные числовые значения, используя оператор присваивания (:=).

Для присвоения значения переменной необходимо использовать соответствующую функцию (рис.2) на панели Арифметика.

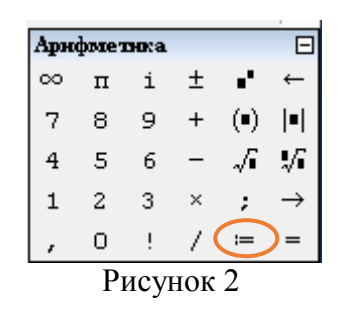

Пример вычисления выражения, содержащего переменную.

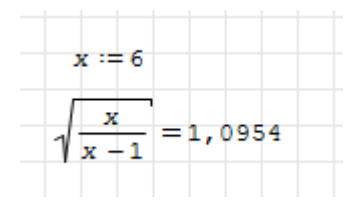

#### Использование линейных алгоритмов

#### 1 способ

- 1. Задать формулу вычисления функции.
- 2. Задать значения переменных.
- 3. Вычислить значение функции как функции от переменных.

| f(x;y;z):=                  | $\frac{2 \cdot z - 3 \cdot y \cdot x}{x}$ |
|-----------------------------|-------------------------------------------|
| z := 3 y := 2,5<br>x := 5,3 | f(x; y; z) = -45,7429                     |

#### 2 способ.

- 1. Задать формулу вычисления функции.
- 2. Вычислить значение функции как функции от значений переменных.

$$f(x; y; z) := \frac{2 \cdot z - 3 \cdot y^{3} \cdot x}{x}$$
  
$$f(3; 2, 5; 5, 3) = -43, 3417$$

#### Использование встроенных функций

SMath Studio поддерживает встроенные функции.

- exp(x) экспонента (соответствует ex);
- ln(x), log(x) натуральный и десятичный логарифм;
- log(x,n) логарифм х по основанию n;

 $-\sin(x)$ ,  $\cos(x)$ ,  $\tan(x)$ ,  $\cot(x)$ ,  $\sec(x)$ ,  $\csc(x)$  – тригонометрические функции соответственно синус, косинус, тангенс, котангенс, секанс и косеканс;

– asin(x), acos(x), atan(x), acot(x), asec(x), acsc(x) – обратные тригонометрические функции.

Пример вычисления функции у при условии переменной х:

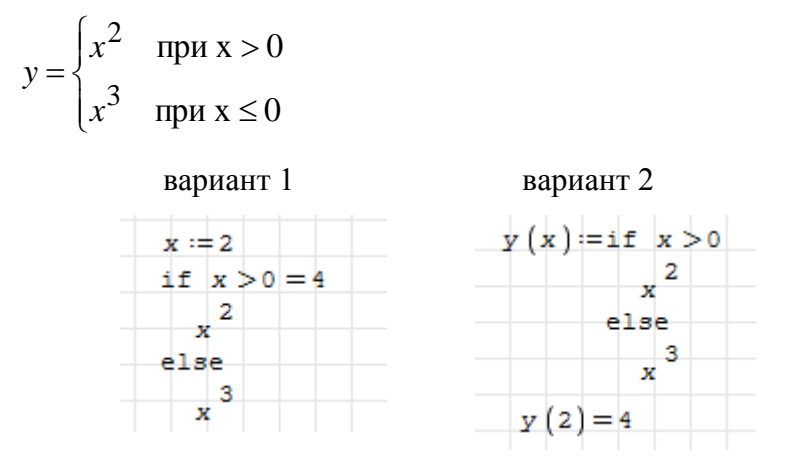

#### Выполнение символьных операций на примере упрощения выражения

Для упрощения выражения необходимо выделить нужное выражение и выбрать команду Упростить из пункта меню Вычисление.

| ( | x + : | 2)·(x           | + 2 | ) |
|---|-------|-----------------|-----|---|
| ( | 2 + . | x) <sup>2</sup> |     |   |
| ì |       | ĺ.              |     |   |

#### Выполнение символьных вычислений математического анализа

Для выполнения символьных вычислений математического анализа (рис. 5) используется панель Функции.

| Фун | олфок |     |     |     | Ξ    |
|-----|-------|-----|-----|-----|------|
| log | sign  | sin | cos | Ė   | π    |
| ln  | arg   | tg  | ctg | ᡱ   | 1    |
| exp | G     |     |     |     |      |
|     |       |     | Ри  | сун | ок 5 |

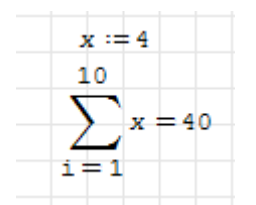

Пример вычисления суммы чисел

**Построение графиков** в SMath Studio позволяет строить следующие типы графиков: двумерные графики и трехмерные графики.

Для построения графика необходимо:

1. Задать функцию и значения переменной для построения графика.

2. Создать шаблон для графика, используя функцию Вставка-Графики-Двумерный график и поле заполнителе написать имя функции (рис.6).

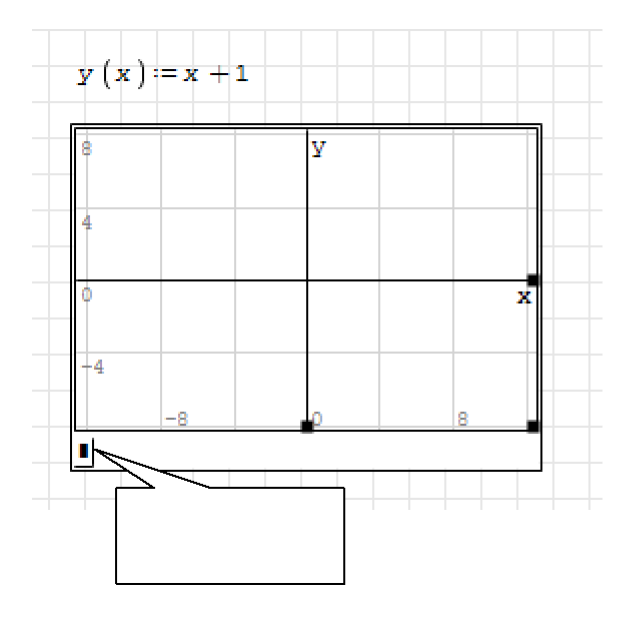

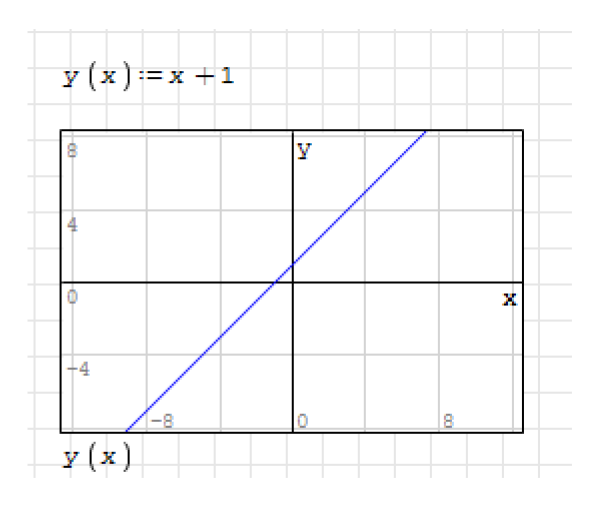

#### Задание значение переменной в виде интервала с определенным шагом.

Для задания интервала необходимо использовать функцию создания ранжированной переменной (рис. 7) на панели Матрицы. Для задания шага изменения значения переменной необходимо задать первое значение интервала, затем через точку с запятой второе значение с учетом шага и задать конечное значение переменной.

Рисунок 7

| Мат        | рнадь | ı              |    |                            | Ξ   |
|------------|-------|----------------|----|----------------------------|-----|
| [::]       |       | ∎ <sup>T</sup> | A, | M,                         | ī×ī |
| <b></b> ∎< | []    | <b>n</b> .1    | •  | $\mathbf{v}_{\mathrm{ex}}$ |     |

Пример задание переменной от 1 до 10 с шагом 2

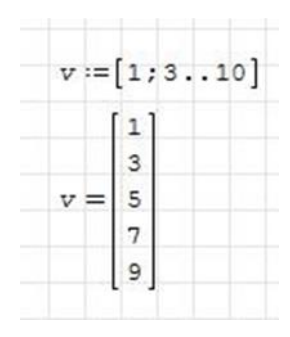

## Элементы программирования в SMath Studio

Для вставки программного кода в документы в SMath Studio мспользуется специальная панель инструментов *Программирование*.

## 2.1 Создание программного модуля

Программный модуль обозначается в SMath Studio вертикальной чертой, справа от которой последовательно записываются операторы языка программирования. Чтобы создать программный модуль, необходимо:

• ввести часть выражения, которая будет находиться слева от знака присваивания и сам знак присваивания;

• нажать на панели инструментов Programming нажать кнопку line;

• если известно, сколько строк кода будет содержать программа, можно создать нужное количество линий повторным нажатием кнопки line соответствующее число раз;

• в появившиеся местозаполнители ввести желаемый программный код, используя, программные операторы.

## 2. 2 Условный оператор IF

Действие условного оператора *if* состоит из двух частей. Сначала проверяется логическое выражение (условие) справа от него. Если оно истинно, выполняется выражение слева от оператора *if*. Если ложно — ничего не происходит, а выполнение программы продолжается переходом к ее следующей строке. Вставить условный оператор программу можно следующим образом (рисунок 8):

- если необходимо, ввести левую часть выражения и оператор присваивания;
- создать новую строку программного кода, нажав на панели Программирование
  кнопку *line;*
- нажать кнопку условного оператора *if*;

• справа от оператора *if* ввести условие, пользуясь логическими операторами, вводя их с панели *Булева*;

• выражение, которое должно выполняться, если условие истинно, ввести слева от оператора *if*;

• если в программе предусматриваются дополнительные условия, добавить в программу еще одну строку нажатием кнопки line и ввести их таким же образом, используя, оператор if или otherwise.

Оператор *otherwise* используется совместно с одним или несколькими условными операторами *if* и указывает на выражение, которое будет выполняться, если ни одно из условий не оказалось истинным.

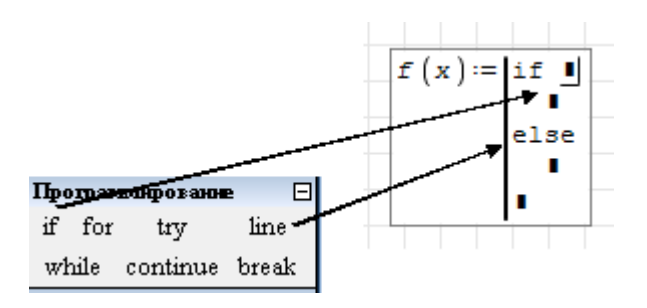

Рисунок 8 Вставка условного оператора

# Пример:

Пусть необходимо вычислить значение следующей функции (рис.9):

$$f(x, y) = \begin{cases} x^2 + \cos(y), & \text{если} \quad 15 \ge x > -5\\ 0, & \text{в остальных случаях} \end{cases}$$

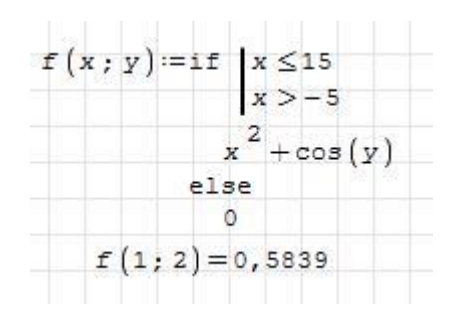

Рисунок 9 Варианты формирования составного условия

## Порядок выполнения работы

1. Изучите приемы работы с текстовым и математическим блоками, выполнения арифметические вычисления.

1.1 Создайте текстовый блок и введите текстовый заголовок:

Выполнил: студент (Ф.И.О.) группа (номер группы)

1.2 Вычислите арифметические выражения:

a) 
$$\sqrt[5]{2,387} - \frac{3,86^{2,37}}{\sqrt{4,78}}$$
   
  $(0,5 \div 1,25 + \frac{7}{5} \div 1\frac{4}{7} - \frac{3}{11}) \cdot 3 \\ (1,5 \div \frac{1}{4}) \div 18\frac{1}{3} \div \frac{\left(1\frac{3}{4} - 0,4\right) \div 2\frac{1}{3} - \frac{1}{3}}{\left(\frac{1}{7} \div \frac{2}{3}\right) \cdot \frac{1}{17}}$ 

2. Изучите приемы вычисления выражений, содержащих переменные, выполнив задания.

2.1 Задайте значение переменных *x*, *c*, *b* локально, и вычислите значение выражения  $\frac{x^3 + c^3}{x^2 - b}$  при c = 2,5 b = 6,3

2.2 Вычислите значение функции, используя элементы линейного программирования, выполнив задания.

a) 
$$f(a,b,c) = \frac{\frac{1}{a} - \frac{1}{b+c}}{\frac{1}{a} + \frac{1}{b+c}} \cdot (1 + \frac{b^2 + c^2 - a^2}{2bc}) \div \frac{a-b-c}{abc}$$
   
  $(1 + \frac{b^2 + c^2 - a^2}{2bc}) \div \frac{a-b-c}{abc}$    
  $(1 + \frac{b^2 + c^2 - a^2}{2bc}) \div \frac{a-b-c}{abc}$    
  $(1 + \frac{b^2 + c^2 - a^2}{2bc}) \div \frac{a-b-c}{abc}$    
  $(1 + \frac{b^2 + c^2 - a^2}{2bc}) \div \frac{a-b-c}{abc}$    
  $(1 + \frac{b^2 + c^2 - a^2}{2bc}) \div \frac{a-b-c}{abc}$    
  $(1 + \frac{b^2 + c^2 - a^2}{2bc}) \div \frac{a-b-c}{abc}$    
  $(1 + \frac{b^2 + c^2 - a^2}{2bc}) \div \frac{a-b-c}{abc}$    
  $(1 + \frac{b^2 + c^2 - a^2}{2bc}) \div \frac{a-b-c}{abc}$    
  $(1 + \frac{b^2 + c^2 - a^2}{2bc}) \div \frac{a-b-c}{abc}$    
  $(1 + \frac{b^2 + c^2 - a^2}{2bc}) \div \frac{a-b-c}{abc}$    
  $(1 + \frac{b^2 + c^2 - a^2}{2bc}) \div \frac{a-b-c}{abc}$    
  $(1 + \frac{b^2 + c^2 - a^2}{2bc}) \div \frac{a-b-c}{abc}$    
  $(1 + \frac{b^2 + c^2 - a^2}{2bc}) \div \frac{a-b-c}{abc}$ 

*a*=0,02 *b*=-11,05 *c*=1,07

3. Изучите приемы создания пользовательских функций с использованием встроенных функций.

С использованием встроенных функций if(), cos(), sin(), atan() вычислите значение функции f(x) при различных значениях переменной x. Для вычисления необходимо построить блок-схему алгоритма решения задачи.

$$f(x) = \begin{cases} -\sin(\pi/2) & \text{при } x \le -1 \\ arctg \frac{x}{\sqrt{1-x^2}} & \text{при } -1 < x < 1 \\ \cos(\pi/2) & \text{при } x \ge 1 \end{cases}$$

- 4. Изучите приемы выполнения действий с символьными переменными.
- 4.1 Упростите выражение, используя команду Вычисление-Упростить.

$$\left(\frac{a+3}{2a-5} + \frac{a+3}{a+5}\right) \div \frac{9a^2 + 3a^2}{a^2 + 5a} + \frac{2a-3}{2a-5}$$

4.2 Произведите символьные вычисления.

$$\sum_{i=1}^{\infty} \frac{1}{i^2} \qquad \int (x^2 - 1)^2 dx$$

5. Изучите приемы построения графика в декартовых координатах.

Постройте график зависимости  $y(x) = k \cdot x^3 + 2 \cdot x^2 - 75 \cdot x - 5$ ; при k=2.

5.1. Подготовьте отчет по проделанной работе по требованиям, указанным преподавателем: титульный лист, порядок выполнения работы.

#### Контрольные вопросы

- 1. Основные элементы интерфейса системы Smath Studio.
- 2. Математические панели инструментов, их назначение.
- 3. Основные правила ввода и вычисления математических выражений.
- 4. Область действия переменных.
- 5. Типы графиков, которые позволяет строить Smath Studio.